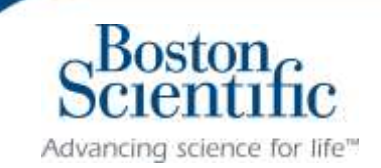

# INVESTIGATOR SPONSORED REASEARCH (ISR)

# Step-by-Step System Process and System User Guide

# Table of Contents

| 1.  | Submission process summary and flow          |
|-----|----------------------------------------------|
| 2.  | Home Page                                    |
| 3.  | Registration                                 |
| 4.  | Sign on and Password Reset                   |
| 5.  | Home Page Navigation11                       |
| 6.  | Submit New Study Request                     |
|     | 6a. Concept submission13                     |
|     | 6b. Proposal submission (approved concept)19 |
|     | 6c. New Proposal                             |
| 7.  | Approved Proposal                            |
| 8.  | Milestones                                   |
| 10. | Help                                         |

## 1. <u>Submission process summary and flow</u>

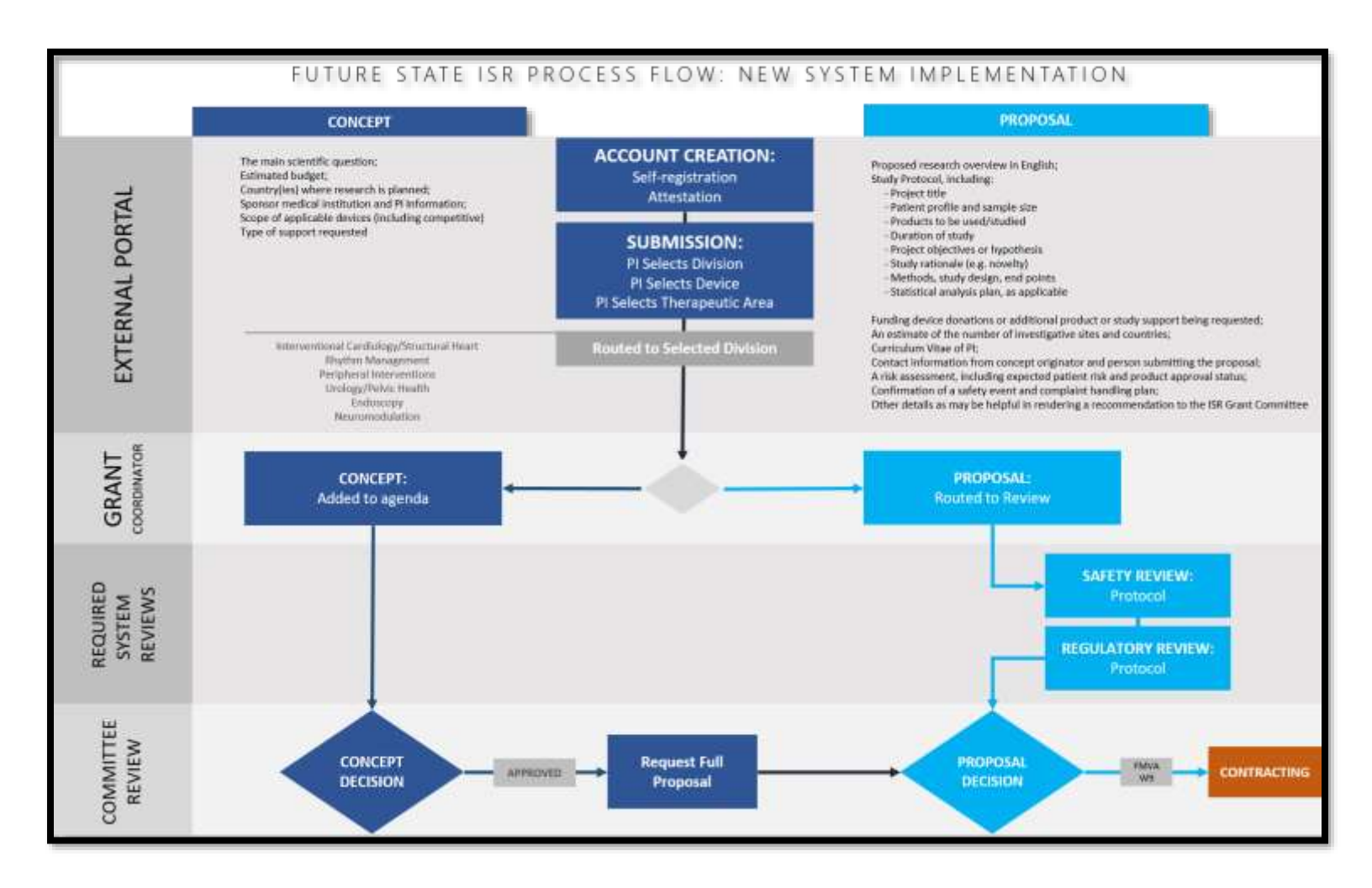

### Submission Process Summary:

- 1. Access the ISR portal <u>https://qa-bsc-isr-portal.corp.idea-point.com/</u>
- 2. Click "Log-In" on the right corner of the screen (see p. for further detail)
  - a. Upon successful sign on, you will arrive at your ISR home page. From the home page you are able to:
    - Edit your profile
    - Create a new submission
    - View in progress submissions

- 3. Select Create Submission
  - a. You have the option of submitting to the ISR committee as a concept first, or go directly to a full proposal:
    - i. Concept a high level summary of the research for which you would like support with a rough budget; submitted to get committee feedback prior to investing your time in a full proposal. (recommended for most submissions)
    - ii. Proposal a detailed description of the research for which you would like support including protocol and line-item budget.
  - b. Attach required files
  - c. Submit
- 4. The Investigator Sponsored Research Committee will review and a BSC representative will contact you following the next committee meeting with a decision and next steps.

### 2. <u>Home Page</u>

The ISR website URL address is: <u>https://qa-bsc-isr-portal.corp.idea-point.com/</u>

| Boston<br>Advending science for life"                                 | CREATE ACCOUNT<br>HELP                                                | CREATE A SUBMISSION                                             | MY SUBMISSIONS                                     | LOGIN                                                    |
|-----------------------------------------------------------------------|-----------------------------------------------------------------------|-----------------------------------------------------------------|----------------------------------------------------|----------------------------------------------------------|
| Investigato                                                           | r-Sponsore                                                            | ed Research                                                     | Program                                            |                                                          |
| The Investigator-Spor<br>The ISR Program serv                         | isored Research (ISR<br>es as a conduit betw                          | ) Program represents an e<br>een Boston Scientific and          | xtremely important po<br>external researchers b    | tion of medical research.<br>o expand valuable research. |
| The BSC ISR Program<br>products and that get<br>interested in conduct | provides support for<br>nerates promising me<br>ing their own researc | research that advances r<br>adical interventions. This g<br>in, | nedical and scientific k<br>global program is open | nowledge about our<br>to all researchers who are         |
| <b>D</b>                                                              |                                                                       | V.                                                              |                                                    | Surger and a second                                      |
| Create A                                                              | ccount                                                                | Create Submiss                                                  | sion M                                             | y Submissions                                            |
| Your Account, Log<br>system access                                    | gin, Password,<br>information                                         | Outline and submit your (<br>or Proposal                        | Concept Manag                                      | e your submissions and<br>ack study progress             |
| $\odot$                                                               | )                                                                     | $\odot$                                                         |                                                    | $\odot$                                                  |

### 3. <u>Registration</u>

If you do not already have a user ID and password to the ISR website:

1. Click the "Create Account" link from the sign on page.

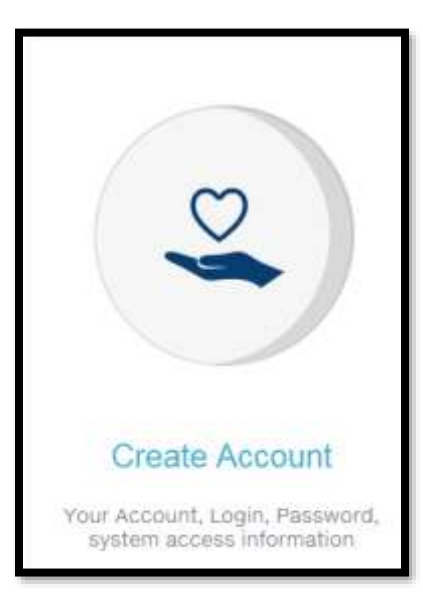

2. Fill in all the required fields.

| Create New Account                          |                          |
|---------------------------------------------|--------------------------|
| Please fill out the necessary information t | pelow to create an accou |
| First Name *                                |                          |
| Flist Name                                  |                          |
| Last Name *                                 |                          |
| Last Name                                   |                          |
| Email Address *                             |                          |
| Email Address                               |                          |
| Country *                                   |                          |
| Afghanistan                                 | 2                        |
|                                             |                          |
| Password                                    |                          |
| Password                                    |                          |
| Re-Type Password                            |                          |
|                                             |                          |

3. Enter Data Privacy Notice code shown on your screen and click on Create Account.

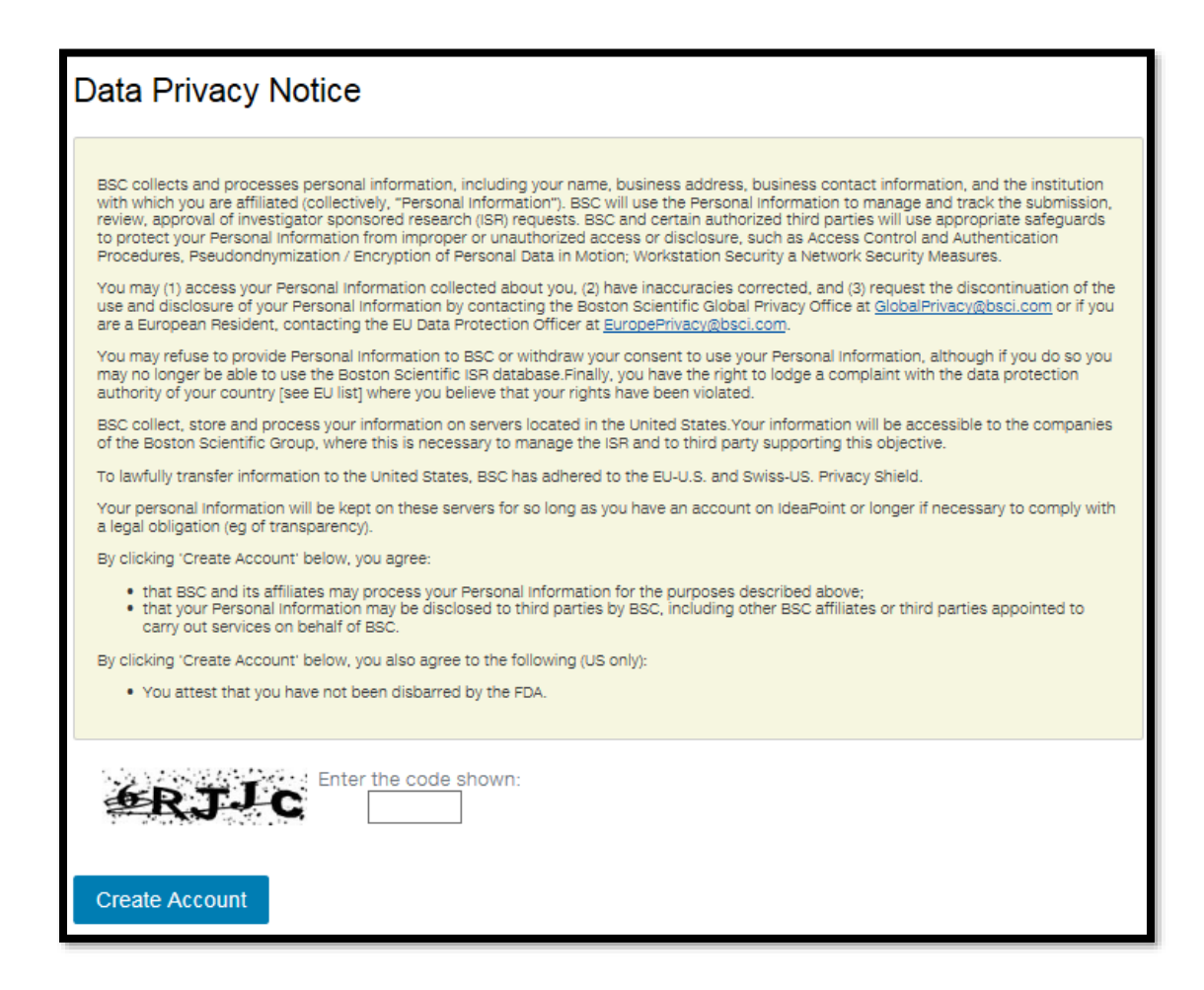

Once you have successfully created your account, the following message will appear:

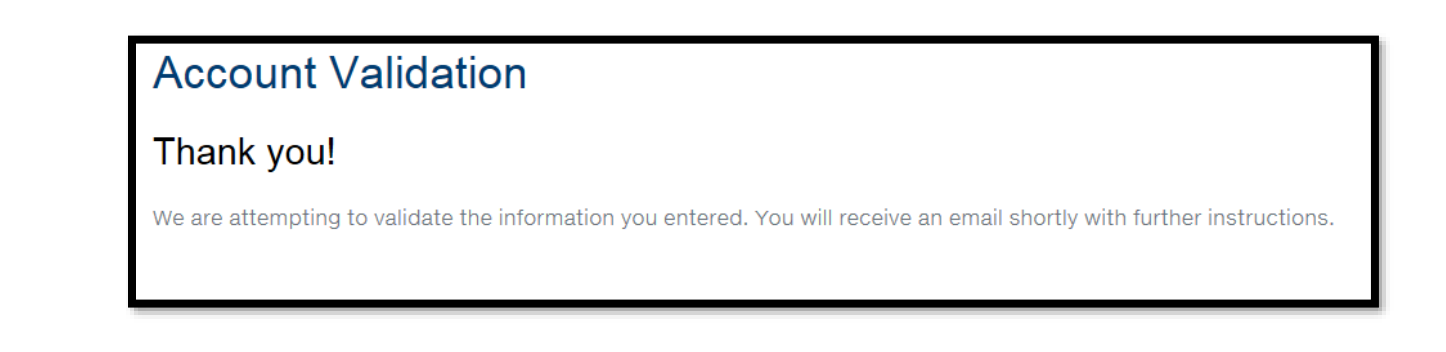

- 4. You will receive an email notification from <u>no-reply@idea-point.com</u> to continue the process of your account.
  - a. Click on the link and enter your validation code.

| Validate Ac            | count                                               |
|------------------------|-----------------------------------------------------|
| To complete the valida | ation process, enter the code that was sent to you. |
| Validation Code        |                                                     |
| Validate               |                                                     |

5. Once your account is validated you can Login to the system by simply clicking on Login Now

| Validated                                                                 |
|---------------------------------------------------------------------------|
| Your account has been validated. You may now login with your credentials. |
| Login Now                                                                 |

#### 4. Sign on & Password Reset

Enter your email and password into the designated area fields of the sign on page.

| Portal Login                 |  |
|------------------------------|--|
| E-mail *                     |  |
| E-mail                       |  |
| Password *                   |  |
| Password                     |  |
| Login                        |  |
| * Required                   |  |
| Register > Forget Password > |  |

#### Password Reset

- 1. To retrieve your password, click on "Forget Password"
- 2. Enter your Email address and the provided code shown and click Submit.

| Password Reset                                          |               |
|---------------------------------------------------------|---------------|
| Please enter the Email Address you are registered with. | Email Address |
|                                                         |               |

3. An email with your Reset code will arrive shortly, once received you need to enter the code that was sent to you and click on Validate

| Please enter the code that was sent to you. | Code    |        |
|---------------------------------------------|---------|--------|
|                                             | Vašdate | Cancel |

4. You can now enter a new password and click on Save Password.

| Password Re | eset          |  |
|-------------|---------------|--|
| Password:   |               |  |
|             | Save Password |  |

**5.** Once your password has been successfully saved you will be guided back to the login page.

| You may now use your new password to to | ord.<br>gin. |
|-----------------------------------------|--------------|
| Portal Login                            |              |
| E-mail*                                 |              |
| E-mail                                  |              |
| Paseword *                              |              |
| Password                                |              |

#### 5. Home Page Navigation

Upon successful sign on, you will arrive at your ISR home page. From the home page you can:

- Edit profile
- Create a submission
- View in progress submissions
- Request Help
- Log out

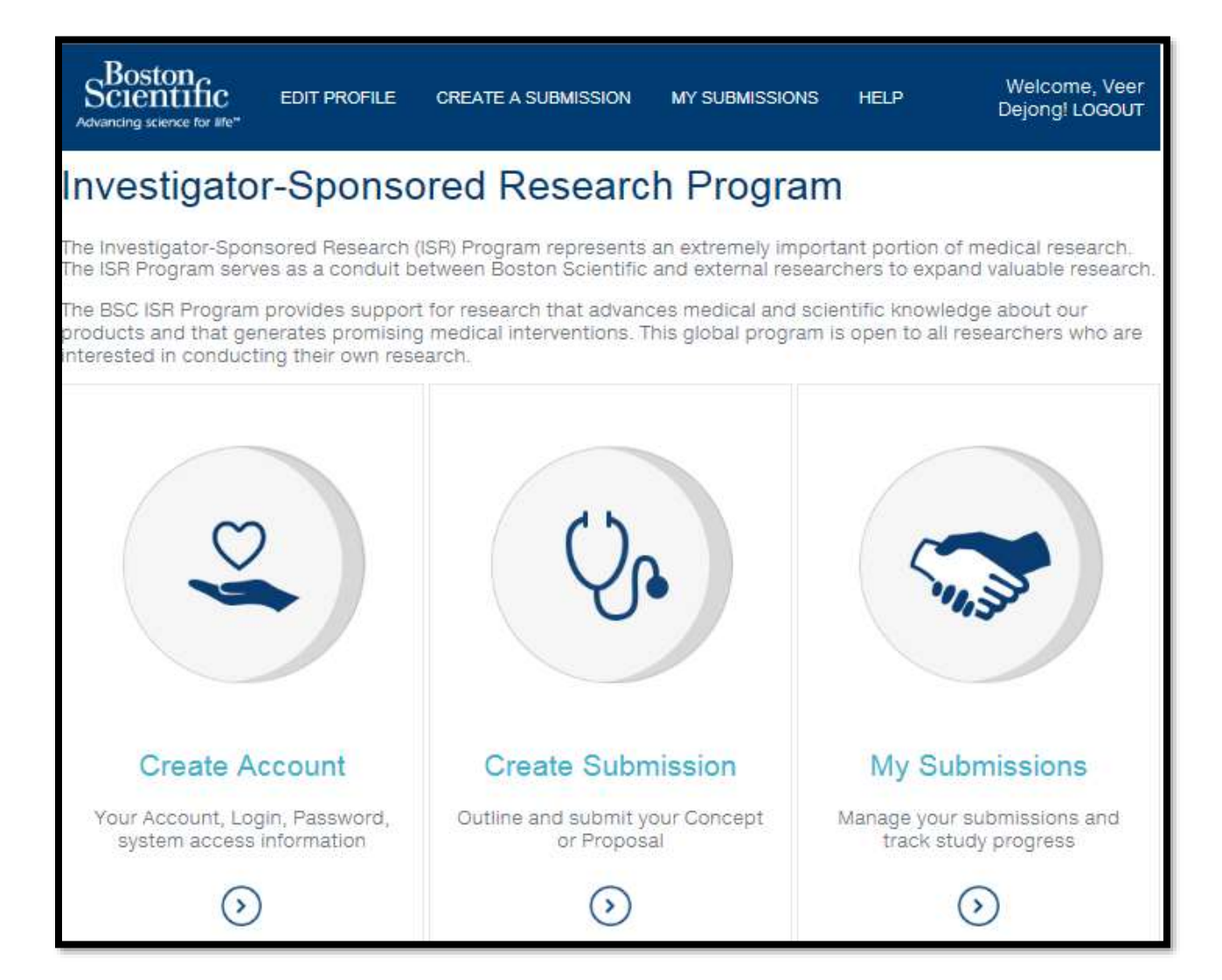

#### 6. Submit New Study Request

#### To submit a new study

- 1. Select "Create Submission"
- 2. Enter The Title of your Submission and select "Create New"

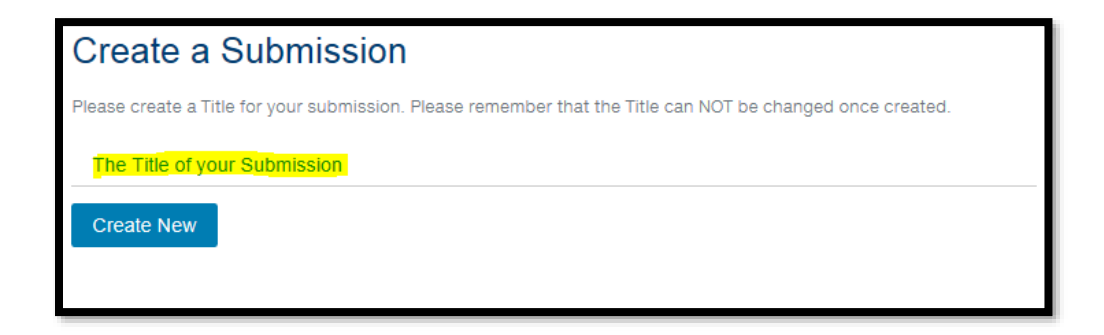

You will be taken to a page in which you can choose to submit a concept or a proposal. <u>It is</u> <u>recommended to submit a concept prior to submitting a full proposal if possible</u>. Submitting a concept will allow Boston Scientific to review your submission at a high level. If your study fits current Boston Scientific areas of interested and is strategically aligned, the committee would request a full proposal submission.

| Example<br>External Status:<br>Submitted Date: NOT SUB<br>Submission ID: 4511                                                                                                    | BMITTED                                                                                                    |                                                                                                    |                                                                                                    |                                                                                                    |
|----------------------------------------------------------------------------------------------------|----------------------------------------------------------------------------------------------------|----------------------------------------------------------------------------------------------------|----------------------------------------------------------------------------------------------------|----------------------------------------------------------------------------------------------------|
| Submission Form                                                                                                    | Files                                                                                                    | Emails                                                                                                    | Milestones                                                                                                    |                                                                                                    |
| Form<br>Fill out the form below the<br>save submission is<br>Concept Submission is<br>Concept submission is<br>proposal for your Resear<br>must include the followin<br>A Proposal Submission is<br>following: Protocol, Budg | a high level s<br>oston Scienti<br>ch and does n<br>og: CV.<br>a detailed de<br>arantee Bosto<br>get, CV for Pr | or Submit to se<br>ummary of the<br>fic Research Gr<br>ot guarantee B<br>escription of the<br>on Scientific sup<br>imary Investiga | ive your progress<br>research for whice<br>ant Review Comr<br>oston Scientific s<br>a research for whi<br>port for the rese<br>ttor, and W-9 for | th you would like support. Approval of a<br>mittee is an invitation to submit a full<br>upport for the research. Documentation<br>lich you would like support. Completing the<br>arch. Documentation must include the<br>the institution (US ONLY). |
| Please select Concept or<br>Oconcept O Proposal<br>Save Submit                                                                                                    | Proposal                                                                                                    |                                                                                                    |                                                                                                    |                                                                                                    |
|                                                                                                    |                                                                                                    | Ba                                                                                                    | ж То Тор                                                                                                    |                                                                                                    |

### 6a. Concept submission

To submit a concept:

- 1. Select Concept
- 2. Indicate if you are the Primary Investigator by selecting Yes or No.
- 3. Select Therapeutic Area (Dropdown list)
- 4. Select Disease state
- 5. Select Products
- 6. Fill in Concomitant Medications/Devises as applicable.

| A <b>Concept</b> Submission is a high level summary of the research for which you would like support. Approval of a Concept submission by Boston Scientific Research Grant Review Committee is an invitation to submit a full proposal for your Research and does not guarantee Boston Scientific support for the research. <b>Documentation must include the following: CV</b> .<br>A <b>Proposal</b> Submission is a detailed description of the research for which you would like support. Completing the full proposal does not guarantee Boston Scientific support for the research. <b>Documentation must include the following: CV</b> . |
|----------------------------------------------------------------------------------------------------|
| Please select Concept or Proposal:                                                                                                    |
| Concept                                                                                                    |
| Are you the Primary Investigator?                                                                                                    |
| Strategic Alignment                                                                                                    |
| <ul> <li>Therapeutic Area Interventional Cardiology/Structural Heart</li> <li>Disease State</li> <li>Products</li> <li>Concomitant<br/>Medications/Devices</li> </ul>                                                                                                    |

- 7. Check the box(s) for type of support you are requesting
  - To add additional products, click on the + button, another screen will appear where you can choose from a dropdown list.
  - Once the additional product is requested please add the quantity.
  - To enter more products, repeat this process.

| Support Requested                                                                           |                       |          |                             |
|---------------------------------------------------------------------------------------------|-----------------------|----------|-----------------------------|
| What type of support are you<br>requesting from Boston<br>Scientific?<br>* Estimated Budget | IFinancial ⊠Product □ | Other    |                             |
| * Currency                                                                                  | ~                     |          |                             |
| * Product requested                                                                         |                       |          | ~                           |
| * Quantity                                                                                  |                       |          |                             |
| Additional Products<br>Requested                                                            | Product               | If Other | Quantity No records to view |

| Add New      | ×                 |
|--------------|-------------------|
| Product      |                   |
| If Other     |                   |
| Quantity     | ]                 |
| (*) required |                   |
|              | 🖲 Submit 🗶 Cancel |
|              | ity               |

- 8. Fill in the Study Summary Section and provide:
  - Main Scientific Question.
  - Study Design
  - Projected number of subjects
  - Primary country. I
    - To add other Sites and/or Countries, click on the + button, another screen will appear where you can choose other countries from a dropdown list and enter the site name(s).
    - Once the country and site are selected you must select submit.
    - To enter more countries and sites, repeat this process.

| Study Summary                                        |                                                                                                    |     |
|------------------------------------------------------|----------------------------------------------------------------------------------------------------|-----|
| * Main scientific<br>Question                        | Please describe in detail the primary purpose, objective, rationale and/or<br>hypothesis of the study. Specifically, this should contain a problem connection<br>to Boston Scientific strategic interests, product line, or need for<br>medical/scientific data. Specify enough detail to allow the Committee to render<br>a decision.                              | <   |
| * Study Design                                       | Flease describe the proposed study type (clinical, preclinical, bench, etc.)<br>and design (e.g. prospective, retrospective, observational, etc.). Other<br>critical details include: single or multi-center, number of subjects, number of<br>countries, and planned follow-up schedule. Include sufficient detail to allow<br>the Committee to render a decision. | < > |
| <ul> <li>Projected Number of<br/>Subjects</li> </ul> |                                                                                                    |     |
| * Primary Country                                    | ~                                                                                                    |     |
| Other Sites/Countries                                | Countries Sites                                                                                                    |     |
|                                                      | + / 1 No records to view                                                                                                    |     |

| _ | Add New      |         |             | ×     |
|---|--------------|---------|-------------|-------|
| ] | Countries    |         | ~           | _     |
|   | Sites        |         |             |       |
|   | (*) required |         |             |       |
| t |              |         |             | _     |
| _ |              |         |             | _     |
| a |              |         | Submit × Ca | ancel |
|   | 6            | untrios | Sites       |       |

- 9. Legal Statement:
  - o Read legal statements
  - Acknowledge the statements by checking the box's

#### 10. <u>Click the Save button</u>.

| Legal Statement                                                                                                    |  |  |  |  |
|----------------------------------------------------------------------------------------------------|--|--|--|--|
| * I certify that I am qualified to practice medicine or qualified to conduct this study                                                                                                    |  |  |  |  |
| guarantee support for this Investigator Sponsored Study                                                                                                    |  |  |  |  |
| <ul> <li>If you are submitting a Concept please upload your CV in the "Files" tab above.</li> <li>If you are submitting a Proposal please upload your CV, Budget, and Draft Protocol in the "Files" tab above.</li> </ul> Please be sure to save your changes before leaving the page. |  |  |  |  |
| Save Submit                                                                                                    |  |  |  |  |
| Back To Top                                                                                                    |  |  |  |  |

You will know your Concept has been successfully saved when the below message appears and your Concept receives a unique Submission ID number.

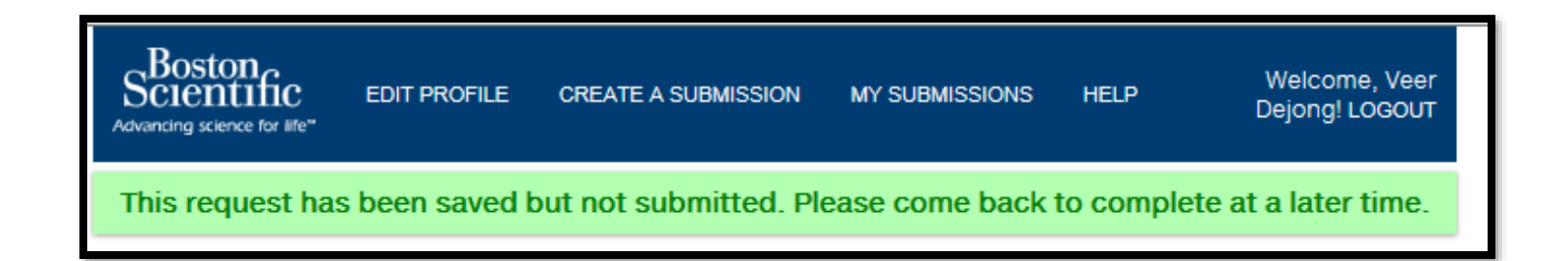

The final step required before submission is complete is to upload your CV.

11. Select the Files Tab and click on Select file(s) to upload your CV

| Example                     |                                 |                  |
|-----------------------------|---------------------------------|------------------|
| External Status:            |                                 |                  |
| Submitted Date: NOT SU      | BMITTED                         |                  |
| Submission ID: 4511         |                                 |                  |
|                             |                                 |                  |
| Submission Form             | Files Emails                    | Milestones       |
|                             | 企                               |                  |
| Form                        | _                               |                  |
| Fill out the form below the | en Click Save or Submit to save | e your progress. |
|                             |                                 |                  |

- 12. Click on "Select file(s) to upload add your CV
- 13. Select the File Type from the dropdown list
- 14. Click on Save Files

| Submission Form                                                            | Files Ema                 | ils Milestones              |                                        |
|----------------------------------------------------------------------------|---------------------------|-----------------------------|----------------------------------------|
| Files                                                                      |                           |                             |                                        |
| This section contains all re                                               | elated Files for this Sul | bmission.                   |                                        |
| The following documents                                                    | are required:             |                             |                                        |
| • CV                                                                       |                           |                             |                                        |
| After your required docum<br>study for review.<br>Select file(s) to upload | nentation has been sul    | bmitted, please go back     | to the Submissions Form to submit your |
|                                                                            | File Type                 | 9                           |                                        |
| $\otimes$                                                                  | None                      | ~                           |                                        |
| When you are done upload back to the listing.                              | ding and selecting the    | options for each file, clic | k this button to Save Files and go     |

15. Once your CV has been uploaded, go back to the Submission Form tab, scroll down and click on submit. You will see if your concept has been successfully submitted if you see below notification.

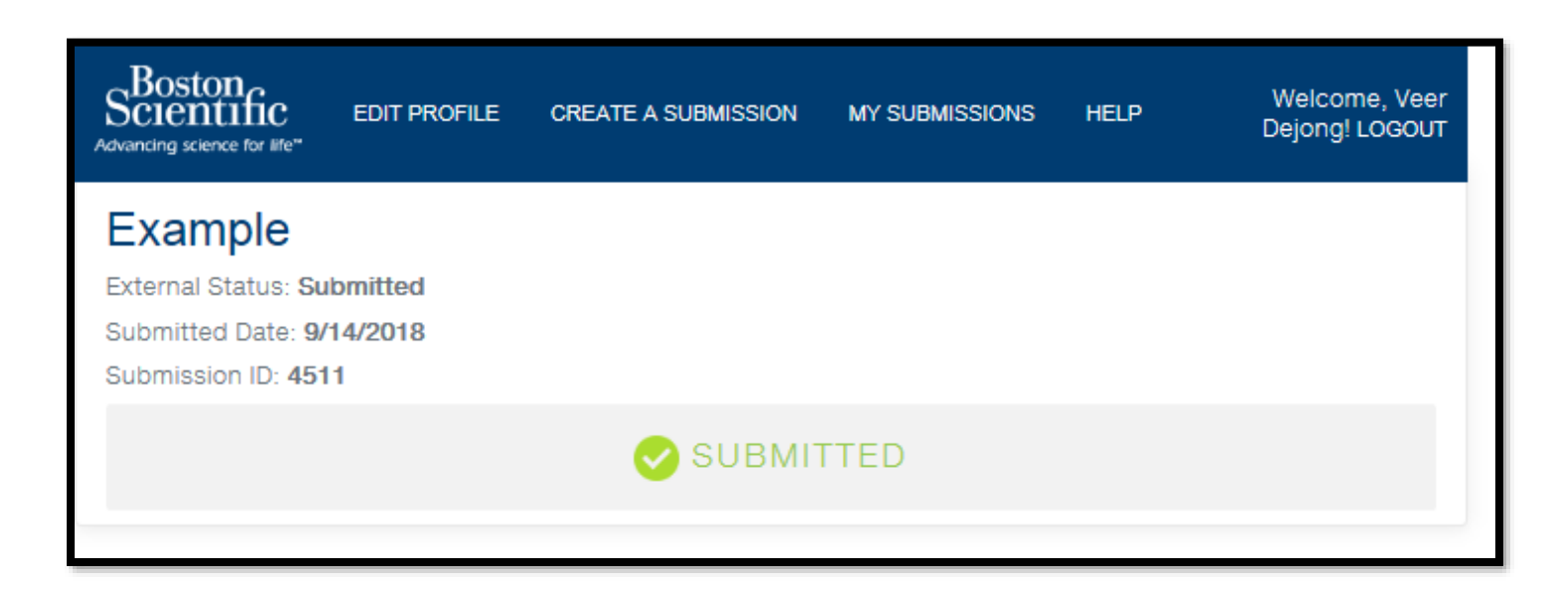

Note: You will be notified from a Boston Scientific representative once your study has been reviewed.

#### **<u>6b. Proposal submission (Approved Concept)</u>**

#### To access an approved concept:

1. Login to your account and go to My Submissions

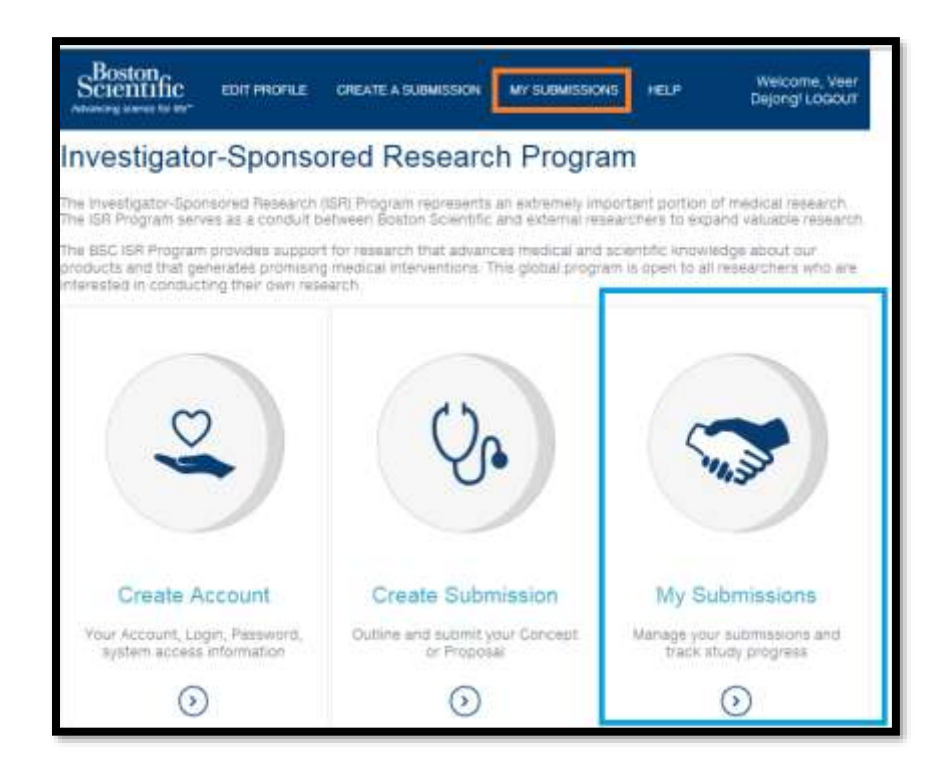

2. Click on the tab "In Process / Editable"

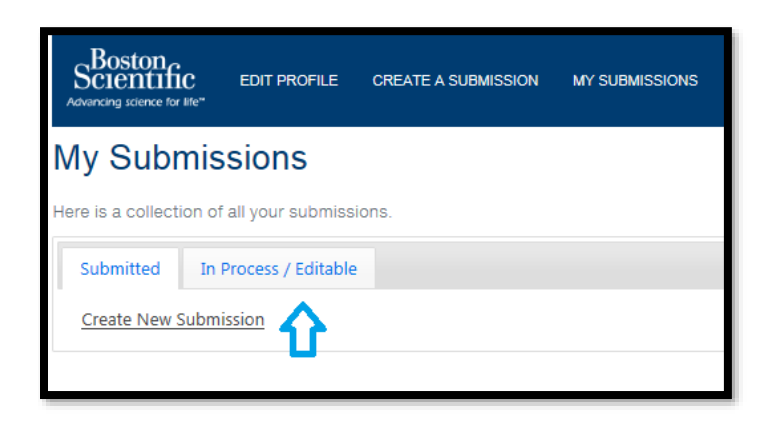

- 3. Click on the study Title
  - a. The approved concept will indicate an "Editable Until" date. If you are unable submit your proposal before the date indicated, kindly reach out to your Grant Coordinator.

| Here is a collecti | on of all your submissior | 15.                 |                  |                |  |
|--------------------|---------------------------|---------------------|------------------|----------------|--|
| Submitted          | In Process / Editable     |                     |                  |                |  |
| <u>Title</u>       |                           | Current Status      | Date Submitted 1 | Editable Until |  |
| Example            |                           | Concept<br>Approved | 9/14/2018        | 12/14/2018     |  |
| Ŷ                  |                           | < 1 >               |                  |                |  |

#### **6c. New Proposal Submission**

1. To submit a new study, select "Create Submission"

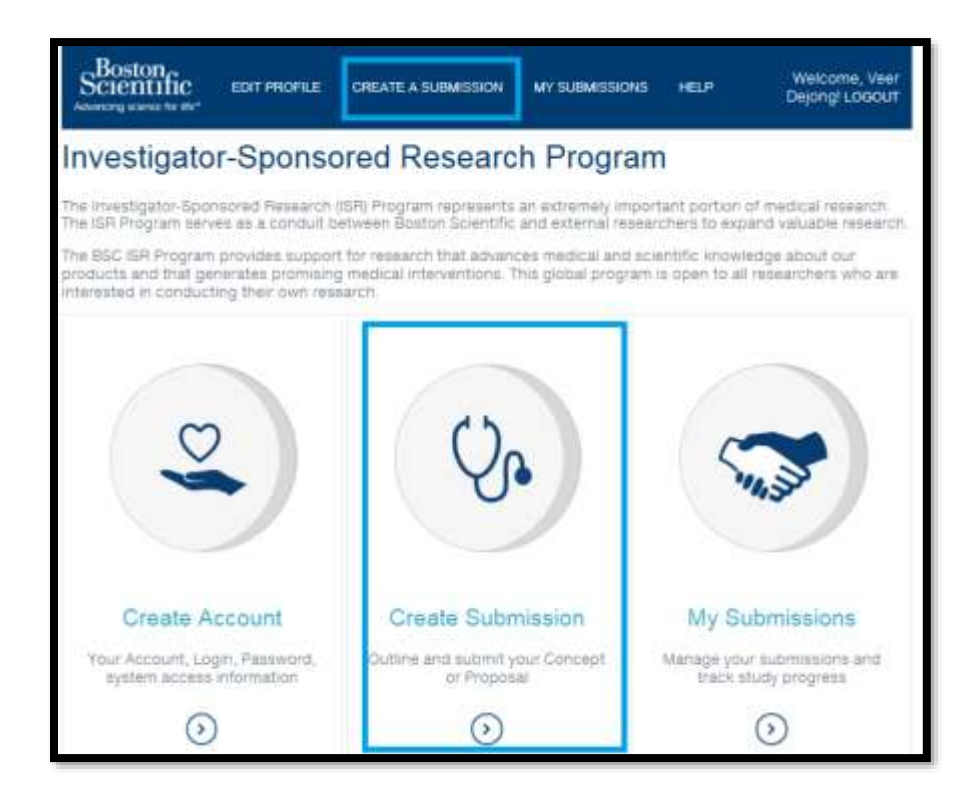

2. Enter <u>The Title of your submission</u> and select "Create New"

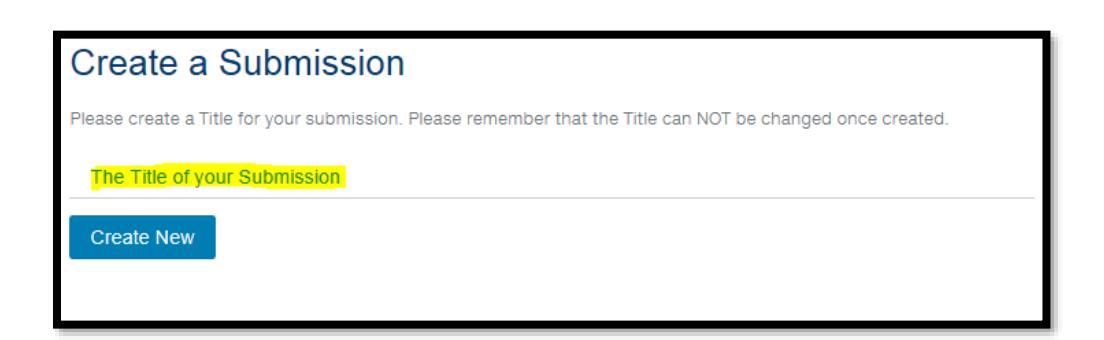

You will be taken to a page in which you can choose to submit a <u>concept or a proposal</u>,

3. Select proposal and submit.

| External Status:<br>Submitted Date: NOT SUE<br>Submission ID: 4511                                                                                                    | BMITTED                                                        |                                                                |                                                                              |                                                                                                    |
|----------------------------------------------------------------------------------------------------|----------------------------------------------------------------|----------------------------------------------------------------|------------------------------------------------------------------------------|----------------------------------------------------------------------------------------------------|
| Submission Form                                                                                                    | Files                                                          | Emails                                                         | Milestones                                                                   |                                                                                                    |
| Form                                                                                                    |                                                                |                                                                |                                                                              |                                                                                                    |
| Fill out the form below the                                                                                                    | en Click Save                                                  | or Submit to sa                                                | ve your progress.                                                            |                                                                                                    |
| Save Submit                                                                                                    | a bight based as                                               | concerns on a soft block                                       | received for uniched                                                         | unit the life strength frequencies of a                                                                      |
| Concept submission by E                                                                                                    | oston Scienti<br>h and does n                                  | fic Research Gr<br>ot guarantee B                              | ant Review Comm<br>oston Scientific su                                       | ittee is an invitation to submit a full<br>pport for the research. Documentation                             |
| proposal for your Researc                                                                                                    | MT- 6 M                                                        |                                                                |                                                                              |                                                                                                    |
| Proposal for your Researce<br>must include the followin<br>A Proposal Submission is                                                                                                    | a detailed de                                                  | scription of the                                               | research for whic                                                            | h you would like support. Completing the                                                                     |
| proposal for your researce<br>must include the followin<br>A Proposal Submission in<br>full proposal does not gui<br>following: Protocol, Budy                                                                   | a detailed de<br>arantee Bosto<br>get, CV for Pri              | scription of the<br>n Scientific sup<br>mary Investiga         | port for the research for whic<br>port for the resea<br>tor, and W-9 for the | h you would like support. Completing the<br>rch. Documentation must include the<br>ne institution (US ONLY). |
| proposal for your Hesearc<br>must include the followin<br>A Proposal Submission in<br>full proposal does not gu<br>following: Protocol, Budy<br>Please select Concept or                                         | a detailed de<br>arantee Bosto<br>get, CV for Pri<br>Proposal: | scription of the<br>n Scientific sup<br><b>mary Investig</b> a | research for whic<br>port for the resea<br>tor, and W-9 for th               | h you would like support. Completing the<br>rch. Documentation must include the<br>ne institution (US ONLY). |
| Proposal for your Researce<br>must include the followin<br>A Proposal Submission is<br>full proposal does not gui<br>following: Protocol, Budy<br>Please select Concept or<br>OConcept O Proposal<br>Save Submit | a detailed de<br>arantee Bosto<br>get, CV for Pri<br>Proposal: | scription of the<br>n Scientific sup<br>mary Investiga         | research for whic<br>port for the resea<br>tor, and W-9 for the              | h you would like support. Completing th<br>rch. Documentation must include the<br>ne Institution (US ONLY).  |
| Proposal for your Hesearc<br>must include the followin<br>A Proposal Submission in<br>full proposal does not gu<br>following: Protocol, Budg<br>Please select Concept or<br>OConcept OProposal<br>Save Submit    | a detailed de<br>arantee Bosto<br>get, CV for Pri<br>Proposal  | scription of the<br>n Scientific sup<br>mary Investiga         | research for whic<br>port for the resea<br>tor, and W-9 for th               | h you would like support. Completing th<br>ch. Documentation must include the<br>ne institution (US ONLY).   |

- 4. Indicate if you are the Primary Investigator by selecting Yes or No.
- 5. Select Therapeutic Area (Dropdown list)
- 6. Select Disease state
- 7. Select Products
- 8. Fill in Concomitant Medications/Devises as applicable.

| rategic Alignment |                                |                 |   |   |
|-------------------|--------------------------------|-----------------|---|---|
| Therapeutic Area  | Interventional Cardiology/Str. | uctural Heart 🗸 |   |   |
| Disease State     |                                | ~               |   |   |
| Products          |                                |                 | ~ |   |
| Concomitant       |                                |                 |   | ~ |

- 9. Check the box(s) for type of support you are requesting
  - To add additional products, click on the + button, another screen will appear where you can choose from a dropdown list.
  - $\circ$  Once the additional product is requested please add the quantity.
  - To enter more products, repeat this process.

| What type of support are you requesting from Boston Scientific? | Prod    | luct DOther  |                |                   |
|-----------------------------------------------------------------|---------|--------------|----------------|-------------------|
| Estimated Budget                                                |         |              |                |                   |
| Currency                                                        | [       | ~            |                |                   |
| Product requested                                               | [       |              |                | ~                 |
| Quantity                                                        |         |              |                |                   |
| Additional Products                                             | Product | H            | Other          | Quantity          |
| Requested                                                       | (+ / 1) | He we Page 1 | of0 => == 10 V | No records to vie |

| Add New      | ×               |
|--------------|-----------------|
| Product      | $\checkmark$    |
| If Other     |                 |
| Quantity     |                 |
| (*) required |                 |
|              | Submit × Cancel |
|              | , it            |

10. Fill in the Study Summary Section and provide:

- Main Scientific Question.
- Study Design
- Research Design Setting
- Statistical analysis
- Main Efficacy Measurement
- Regulatory Status
- Primary country
  - To add other Sites and/or Countries, click on the + button, another screen will appear where you can choose other countries from a dropdown list and enter the site name(s).
  - Once the country and site are selected you must select submit.
  - To enter more countries and sites, repeat this process.

| * Primary Country<br>Other Sites/Countries | Countries    | Sites            |                    |
|--------------------------------------------|--------------|------------------|--------------------|
| <b>⇒</b> ⊙                                 | Page 1       | of0 ex ex 10 💟 🔥 | lo records to view |
| Add New                                    |              | × _              |                    |
| Countries                                  | $\checkmark$ |                  |                    |
| Sites                                      |              |                  |                    |
| (*) required                               |              |                  |                    |
|                                            |              |                  |                    |
|                                            | R Submit     | X Cancel         |                    |
|                                            |              | e cancer         |                    |

- Total enrollment (planned subjects to be enrolled)
  - Projected dates.
    - To enter your Projected dates, please click on the + button, another screen will appear where you must add your Expected milestone and estimated date. Once the required information has been entered you must select submit.
  - To enter all, please repeat this process.

| * Projected Dates<br>+ 2 1 1 1 1 1 1 1 1 1 1 1 1 1 1 1 1 1 1 |          |
|--------------------------------------------------------------|----------|
|                                                              |          |
| ma ia ≪a Page 1 of 0 ⊳> ⊳i                                   |          |
| m I I I I I I I I I I I I I I I I I I I                      |          |
|                                                              | 10       |
| Add New                                                      | *        |
| es Milestone Study Start                                     |          |
| Date Last Subject Visit                                      |          |
| (*) required Data Available                                  |          |
|                                                              | M Cancel |
| B Submit                                                     |          |

- Publication strategy:
  - Manuscript submission
  - Conference Presentation
  - Proposed timelines
- Safety and complaint Reporting
- Organizational overview
- Legal Statement
- 11. Legal Statement:
  - Read legal statements
  - o Acknowledge the statements by checking the box's

#### 12. <u>Click the Save button</u>.

| Legal Statement                                                                                                    |  |  |  |  |  |
|----------------------------------------------------------------------------------------------------|--|--|--|--|--|
| * I certify that I am qualified to practice medicine or qualified to conduct this study                                                                                                    |  |  |  |  |  |
| * I understand that completing this form expresses my interest in conducting this study, but does not<br>guarantee support for this Investigator Sponsored Study                                                          |  |  |  |  |  |
| <ul> <li>If you are submitting a Concept please upload your CV in the "Files" tab above.</li> <li>If you are submitting a Proposal please upload your CV, Budget, and Draft Protocol in the "Files" tab above.</li> </ul> |  |  |  |  |  |
| Save Submit                                                                                                    |  |  |  |  |  |
| Back To Top                                                                                                    |  |  |  |  |  |

Your Proposal will receive a unique Submission ID – <u>if your concept was approved and you are</u> <u>submitting as a proposal, the Submission ID will remain the same</u>.

The final step required before submission is complete is to upload your CV, budget, study protocol and a W9 (US ONLY) for the institution.

Note: When submitting your budget please keep in mind the list of <u>non-payable</u> items as per BSC's policy:

#### Non- Payable Items:

- Proposal design fees
- Protocol development fees
- Reporting AEs or SAEs to IRB and FDA, or other regulatory agencies
- Directly paying of salaries to investigators, study personnel or third-party vendors etc. This would not include Time and Effort that is included in the overall budget.
- Services rendered in the normal care of patients regardless of participation in the research
- Record storage/long term storage
- Archiving (beyond study closure)
- Time and effort for writing and publishing
- General education and training activities
- Fees or expenses related to routine operations
- Capital expenses; and
- Facilities Expenses.

To upload the required documents:

- 13. Select the Files Tab
- 14. click on Select file(s) to upload the required documents.
- 15. Select the File Type from the dropdown list
- 16. Click on Save Files

| Example                                        |                      |        |  |
|------------------------------------------------|----------------------|--------|--|
| External Status:                               |                      |        |  |
| Submitted Date: NOT SUBMITTED                  |                      |        |  |
| Submission ID: 4511                            |                      |        |  |
| Submission Form Files E                        | mails Milesto        | ones   |  |
| Form <b>1</b>                                  |                      |        |  |
| Fill out the form below then Click Save or Sub | mit to save your pro | gress. |  |
|                                                |                      |        |  |

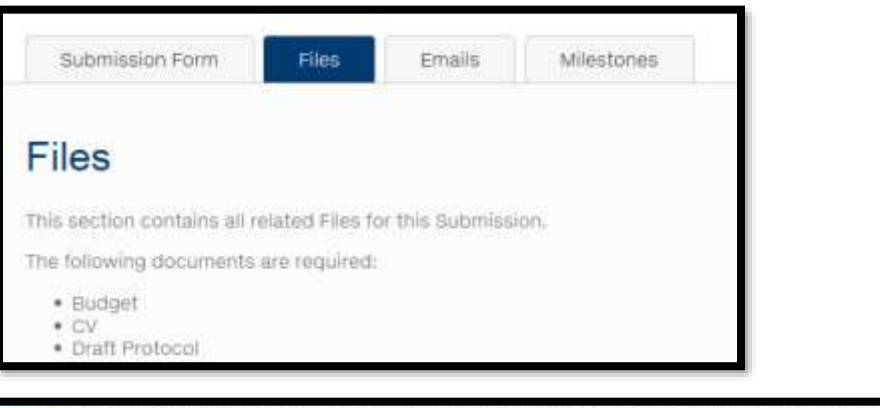

|   | J File Type |  |  |
|---|-------------|--|--|
| - | -None-      |  |  |
|   |             |  |  |

17. Once all required documents have been uploaded, go back to the Submission Form tab, and click on save/submit. You will see if your proposal has been successfully submitted if you see below notification.

Thank you! This Request has been submitted.

Note: You will be notified from a Boston Scientific representative once your study has been reviewed.

## 7. Approved Proposal

To follow-up on your submission, login in to the ISR portal and click on the In Process/Editable tab.

• Review your study by clicking on the study Title.

| My Subm      | ISSIONS               | 15.                  |                  |                |  |
|--------------|-----------------------|----------------------|------------------|----------------|--|
| Submitted    | In Process / Editable |                      |                  |                |  |
| <u>Title</u> |                       | Current Status       | Date Submitted 4 | Editable Until |  |
| Example      |                       | Proposal<br>Approved | 9/14/2018        | 5/06/2021      |  |
|              |                       | < 1                  | >                |                |  |

- Files can always be uploaded by clicking on the Files tab.
- Select your file which you would like to upload and indicate what you are uploading and click on save files.

| Submission Form                                                | Files           | Emails         | Milestones          |                                       |
|----------------------------------------------------------------|-----------------|----------------|---------------------|---------------------------------------|
| Files                                                          |                 |                |                     |                                       |
| This section contains all r                                    | elated Files fo | r this Submiss | ion.                |                                       |
| The following documents                                        | are required:   |                |                     |                                       |
| <ul> <li>Budget</li> <li>CV</li> <li>Draft Protocol</li> </ul> |                 |                |                     |                                       |
| After your required docun<br>study for review.                 | nentation has   | been submitte  | d, please go back t | o the Submissions Form to submit your |
| Select file(s) to upload                                       |                 |                |                     |                                       |
| Name   Uploaded -                                              | File Type       | Size           |                     |                                       |

#### Boston Scientific ISR Website User Guide

|                                                                            | File Type                                                                                                    |    |                                                          |
|----------------------------------------------------------------------------|----------------------------------------------------------------------------------------------------|----|----------------------------------------------------------|
| 8 76065706.docx                                                            | None<br>CV                                                                                                    | ]  |                                                          |
| When you are done uploa<br>back to the listing.<br><u>Name   Uploaded </u> | Budget<br>Draft Protocol<br>Protocol Amendment<br>Notification of Closure<br>Draft Abstract<br>Draft Manuscript<br>Final Abstract<br>Final Manuscript<br>Status Update Report Form<br>Final Study Report<br>IRB Approval<br>Miscellaneous | ti | ns for each file, click this button to Save Files and go |
|                                                                            | Clinical Ech2019 pdf                                                                                                    |    |                                                          |

#### 8. <u>Milestones</u>

Upon completion of a Milestone or a Study Result you will be required to confirm they are complete.

To access Milestones or Study Results and Indication Completion:

1. Click on the Financial Milestones Link or Study Results.

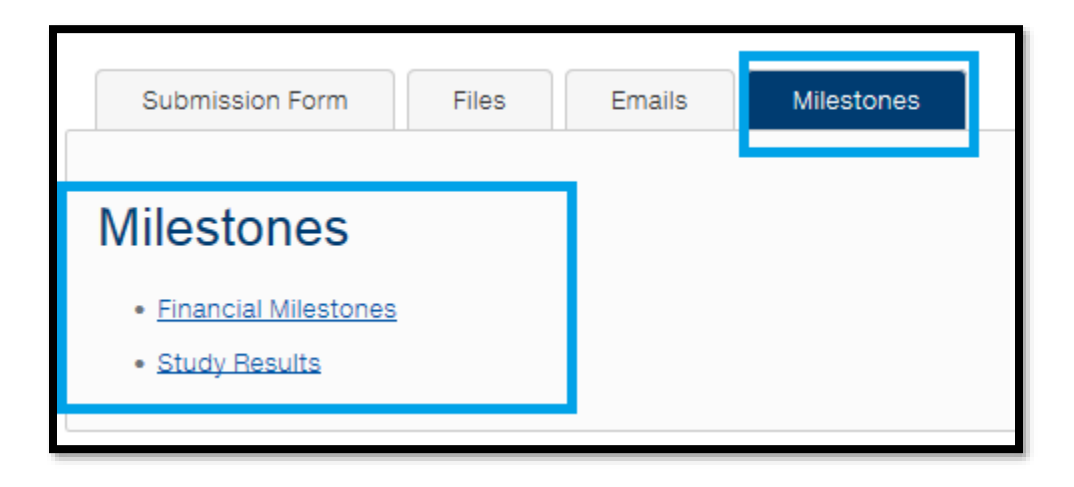

Note: The Milestones or study results will be divided in separate columns which will indicate a Planned Date, an Actual Date, A complete (Y/N), a Comments and an Editable Until column.

- 2. Select the row you are planning to edit and click on the pencil.
  - a. A New Window will appear where you can select if you completed the row you selected. You must select Yes to sign off for completion and add a <u>comment with the completion date</u>. Once this has been filled it, please click on Save.
  - b. If you wish not to edit the selected row, simply click on cancel.
  - c. If your milestone is delayed you will be required to notify your Grant Coordinator for BSC to understand the progress of the Study. "As Agreed in ARTICLE II Institution's Responsibilities <u>Section 2.02 Reporting</u> of The Agreement".

| Submiss                                                                             | ion Form          | Files Emails                                                              | Milestor    | nes                               |          |                                       |
|-------------------------------------------------------------------------------------|-------------------|---------------------------------------------------------------------------|-------------|-----------------------------------|----------|---------------------------------------|
| Milestor<br>• Financial                                                             | Nes               |                                                                           |             |                                   |          |                                       |
| <u>Study Res</u>                                                                    | sults             |                                                                           |             |                                   |          |                                       |
| • <u>Study Res</u><br>Milestone                                                     | SUITS<br>If Other | Planned Date                                                              | Actual Date | Complete (Y/N)                    | Comments | Editable Un                           |
| <u>Study Res</u> <u>Milestone</u> Contract Executed                                 | Sults<br>If Other | Planned Date<br>11/26/2018                                                | Actual Date | Complete (Y/N)<br>Yes             | Comments | Editable Ur                           |
| Study Res     Milestone     Contract Executed     25% Enrollment                    | Sults<br>If Other | Planned Date<br>11/26/2018<br>5/27/2019                                   | Actual Date | Complete (Y/N)<br>Yes<br>No       | Comments | Editable Ur<br>11/27/2019             |
| Study Res     Milestone     Contract Executed     25% Enrollment     Interim Report | If Other          | Planned Date           11/26/2018           5/27/2019           3/30/2019 | Actual Date | Complete (Y/N)<br>Yes<br>No<br>No | Comments | Editable U<br>11/27/2019<br>9/30/2019 |

| Edit Current   | ×             |
|----------------|---------------|
| Complete (Y/N) | Yes           |
| Comments       |               |
| (*) required   |               |
|                | ent           |
|                |               |
|                |               |
|                | Save X Cancel |
|                | 4             |

## 9. <u>Help</u>

For additional questions, please contact your research areas site coordinator.

| Research Areas                        | Suggested or actual address |
|---------------------------------------|-----------------------------|
| Neuromodulation                       | BSN.ISR@bsci.com            |
| Urology and Pelvic Health             | UroPH.ISR@bsci.com          |
| Peripheral Intervention               | PI.ISR@bsci.com             |
| Rhythm Management / Electrophysiology | RM.ISR@bsci.com             |
| Interventional Cardiology             | IC.ISR@bsci.com             |
| Endoscopy                             | Endogrants@bsci.com         |